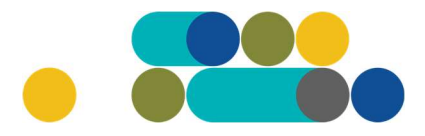

#### ATMINTINĖ

LT

#### KANCELIARINIŲ, BUITIES IR ELEKTROS PREKIŲ UŽSAKYMAI PER CPO LT ELEKTRONINĮ KATALOGĄ KREPŠELIO FORMAVIMAS

Norėdami įsigyti prekių ir paslaugų, turite prisijungti prie savo (vartotojo) paskyros CPO LT el. kataloge <u>https://katalogas.cpo.lt/pradzia/</u>

**SVARBU** – formuojant užsakymus kataloge naudokite Mozilla Firefox arba Google Chrome naršykles, nes kitų naršyklių katalogas nepalaiko ir jūsų užsakymai gali būti užpildyti nekorektiškai:

| <ul> <li>CpO<sup>LT</sup></li> <li>katalo</li> </ul>                                                                                       | gas pradžia                                  | KATALOGAS                                                                                     | CPO SVETAINĖ                                                                                                    | REGISTRACIJA                                                                                             | CPO IS ARCHYVAS                                                                                       |
|----------------------------------------------------------------------------------------------------|----------------------------------------------|-----------------------------------------------------------------------------------------------|----------------------------------------------------------------------------------------------------|----------------------------------------------------------------------------------------------------|----------------------------------------------------------------------------------------------------|
| Vartotojas:<br>Slaptažodis:<br>Prisijungt                                                                                                  |                                              | •                                                                                             | <u> </u>                                                                                                    |                                                                                                    |                                                                                                    |
| Pamiršote slaptažodį?                                                                                                    |                                              |                                                                                               | CDO                                                                                                    | Kal                                                                                                    | alogas                                                                                                |
| Pirkimų ataskaita<br>Per CPO LT katalogą įvykdytų užsa<br>duomenys.                                                                        | ikymų                                        | Centrali                                                                                      | zuoti vie                                                                                                    | šieji pirk                                                                                               | kimai                                                                                                 |
| Susisiekite su mumis<br><u>TIEKĖJŲ IR PERKANČIŲJŲ</u><br>ORGANIZACIJŲ KONSULTACIJOM                                                        | ŝ                                            |                                                                                               |                                                                                                    | J                                                                                                    |                                                                                                    |
| Dėl vartotojų prisijungimo, paskyr<br>bendrų klausimų atitinkamai:                                                                         | u, kt. CPO katalog                           | ge rekomenduojame dirbti na                                                                   | udojantis "Mozilla Firefox                                                                                               | ", "Google Chrome" ar                                                                                    | "Apple Safari" naršyklėmis                                                                            |
| Inga Jankūnienė tel. +370666290<br>paštas: i.jankuniene@cpo.lt                                                                             | 33, el. Démesio! 1<br>rasite čia             | īekėjų apmokėjimų už viešos                                                                   | sios įstaigos CPO LT elekt                                                                                               | roninio katalogo pirkim                                                                                  | ių modulių paslaugas tvarką                                                                           |
| Vilma Raudonienė tel. +37065834<br>el. paštas: i.raudoniene@cpo.lt<br>Dėl atskirų užsakymų formavimo,<br>pirkimų ar sutarčių vykdymo klaus | oos,<br>Svarbi ir                            | formacija tiekėjams d                                                                         | lėl nacionalinio sau                                                                                                    | gumo duomenų t                                                                                           | ikrinimo!                                                                                             |
| Kontaktai nurodyti KATALOGO lan<br>Pranešimams dėl konkurencijos<br>pažeidimų info@cpo.lt                                                  | je Atkreipiame<br>pateikti dok<br>bendradarb | dėmesį, kad pakeisti CPO Lī<br>umentus, patvirtinančius jų a<br>iavimo ribojimui su atitinkam | relektroninio katalogo mo<br>atitikimą Viešųjų pirkimų į<br>omis valstybėmis ir terito<br>is su žiais pranožimais (2000) | odulių pirkimo dokume<br>statymo reikalavimams<br>rijomis). Tiekėjai CVP I<br>D.IS ir aktariai taikti pr | ntai, juose tiekėjų prašoma<br>s (verslo ryšių ir<br>IS priemonėmis informuojami<br>sčenus dekumentus |
| Atsiliepimai                                                                                                    | del sių pake                                 | aunių bei raginami susipazini                                                                 | i su siais pranesimais Cvi                                                                                               | P 15 II aktyviai teikti pr                                                                               | asomus uokumentus.                                                                                    |

Pasirinkę skirtuką "KATALOGAS" būsite nukreipti į katalogo asortimentą:

| PRADŽIA | KATALOGAS | CPO SVETAINĖ | REGISTRACIJA | ĮGALIOJIMAS | FORUMAS | CPO IS ARCHYVAS |
|---------|-----------|--------------|--------------|-------------|---------|-----------------|
|         |           |              |              |             |         |                 |

Kanceliarinių ir biuro prekių grupėje iš katalogo asortimento pasirinkite modulį "Kanceliarinių prekių užsakymai", spauskite "Pirmyn" (prieš pradėdami formuoti užsakymą, spustelkite aktyvią nuorodą "Pirkimo aprašymas" ir susipažinkite su pirkimo dokumentais, Pagrindinės sutarties projektu):

| Kanceliari | nës ir biuro prekës                                                                                                    |        |
|------------|----------------------------------------------------------------------------------------------------|--------|
|            | Kanceliarinių prekių užsakymai<br>Žalias pirkimas<br>Konsultuoja:<br>Sandra Parachomikė, mob: 862026048, el.p. sandra.parachomike@cpo.lt<br>Renata Golovčianskienė, mob. 8 666 29116, el.p. renata.golovcianskiene@cpo.lt<br>Pirkimo aprašymas<br>Atmintinė krepšelio formavimui | Pirmyn |

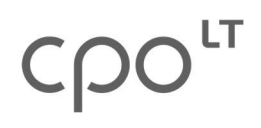

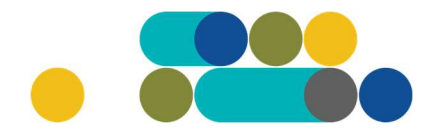

### ATMINTINĖ

Paspaudę "*Pirmyn"* būsite nukreipti į krepšelio formavimo platformą.

Modulyje *"Kanceliarinių prekių užsakymai"* pasirinkite Jums reikiamas prekių grupes ir spauskite *"Pirmyn"*:

|                                     | Kanceliarinių prekių užsakymai<br>Žalias pirkimas<br>Konsultuoja:<br>Sandra Parachomikė, mob: 862026048, el.p. sandra.parachomike@cpo.lt<br>Renata Golovčianskienė, mob. 8 666 29116, el.p. renata.golovcianskiene@cpo.lt<br>Pirkimo aprašymas<br>Atmintinė krepšelio formavimui | Atgal  |
|-------------------------------------|----------------------------------------------------------------------------------------------------|--------|
| (KPP23)Vokai<br>Specifikacijų (23)  |                                                                                                    | Pirmyn |
| (KPP23)Rašoma<br>Specifikacijų (11) | sis, milimetrinis,dekoratyvinis popierius, vatmanas                                                                                                    | Pirmyn |

Atsivėrus specifikacijos langui, jame galite matyti tiekėjų siūlomas prekes pagal specifikacijos aprašymą:

| (KPP23)Lipnūs lapeliai, lapeliai užrašams –                                                                                                    |                                                                                                    |       |        |          |  |  |
|----------------------------------------------------------------------------------------------------|----------------------------------------------------------------------------------------------------|-------|--------|----------|--|--|
| Foto                                                                                                    | Pavadinimas                                                                                                    | Įdėta | Kiekis | Veiksmas |  |  |
| SECCED<br>SECCED<br>SE | <b>(Tiekėjų kiekis: 10)</b><br>(KPP54)Lipnūs lapeliai. Plotis 38(±2) mm, ilgis 51(±2) mm. Suklijuoti<br>viename šone.                                                              | 0     |        | F        |  |  |
| < 🔪 >                                                                                                    | <b>(Tiekėjų kiekis: 10)</b><br>(KPP55)Lipnūs lapeliai. Lapelių plotis ir ilgis vienodas: 76(±2) mm.<br>Suklijuoti viename šone. Blokelyje ne mažiau 100 vienos spalvos<br>lapelių. | 0     |        | F        |  |  |
|                                                                                                    | <b>(Tiekėjų kiekis: 10)</b><br>(KPP56)Dėklas "Z" formos lipniems lapeliams 76(±2) mm.                                                                                              | 0     |        | F        |  |  |

## Ҁҏѻ҅

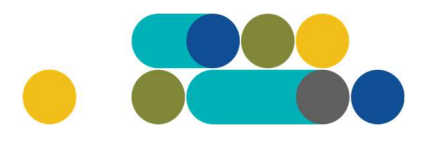

### ATMINTINĖ

Norėdami pamatyti prekės aprašymą spauskite:

| (KPP23)Lipnūs | i lapeliai, lapeliai užrašams                                                                                  |       |        |          |
|---------------|----------------------------------------------------------------------------------------------------|-------|--------|----------|
| Foto          | Pavadinimas                                                                                                    | Įdėta | Kiekis | Veiksmas |
| SEECK D.      | (Tiekėjų kiekis: 10)<br>(KPP54)Lipnūs lapeliai. Plotis 38(±2) mm, ilgis 51(±2) mm. Suklijuoti<br>viename šone. | 0     |        | F        |

Taip atrodo specifikacijos aprašymas:

| (KPP23)Lipnūs | lapeliai, lapeliai užrašams                                                                                                    |       |        | -        |
|---------------|----------------------------------------------------------------------------------------------------|-------|--------|----------|
| Foto          | Pavadinimas                                                                                                    | Įdėta | Kiekis | Veiksmas |
|               | (Tiekėjų kiekis: 10) ^<br>(KPP54)Lipnūs lapeliai. Plotis 38(±2) mm, ilgis 51(±2) mm. Suklijuoti viename šone. Plotis → 38±2 mm Ilgis → 51±2 mm Pagaminti iš popieriaus → taip Suklijuoti viename šone → taip Iš pakuotės turi atsiskirti nesideformuodamas → taip Prilipintas savaime neturi atsikijuoti → taip Blokelyje vienos spalvos lapeliai → taip Lapelių kiekis blokelyje → ne mažiau 100 vnt. Galimybė tiekti ne mažiau 4 spalvų lipnius lapelius → privaloma nurodyti siūlomas spalvas Aplinkosauginiai reikalavimai****** Prekė, virtusi atliekomis, yra tinkama paruošti pakartotiniam naudojimui ar perdirbimui. → taip | 0     |        |          |

# ငဂဝ

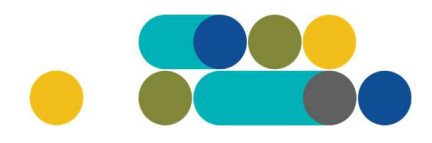

#### ATMINTINĖ

Jeigu prekė tinkama, įrašykite norimą kiekį ir "dėkite" į krepšelį:

| (KPP23)Lipnūs lapeliai, lapeliai užrašams                                                                                                    |                                                                                                    |       |        |          |
|----------------------------------------------------------------------------------------------------|----------------------------------------------------------------------------------------------------|-------|--------|----------|
| Foto                                                                                                    | Pavadinimas                                                                                                    | Įdėta | Kiekis | Veiksmas |
| SEICRATION OF A CONTRACT OF A CONTRACT OF A | <b>(Tiekėjų kiekis: 10)</b><br>(KPP54)Lipnūs lapeliai. Plotis 38(±2) mm, ilgis 51(±2) mm. Suklijuoti<br>viename šone. | O     | 5      |          |

Paspaudus *"į krepšelį*" bus suformuotas jūsų užsakymo numeris ir sistema jus nukreips į užsakymo krepšelio vidų:

|            | (KPP23)Lipnūs lapeliai, lapeliai užrašams | Atgal |
|------------|-------------------------------------------|-------|
| Redaguojan | nas krepšelis — CPO                       |       |
| (KPP23)    | innūs laneliai, laneliai užrašams         | _     |

Atsidarius užsakymo langui, pirmiausia, pažymėkite, ar pirkimo objektas skaidomas į pirkimo objekto dalis. Už duomenų teisingumą yra atsakinga Perkančioji organizacija:

| Ar pirkimo objektas skaidomas į pirkimo objekto dalis?                                                                  |
|----------------------------------------------------------------------------------------------------|
| Už duomenų teisingumą yra atsakingas Užsakovas.                                                                         |
| O Skaidomas (Skaidymas į pirkimo objekto dalis atliekamas CPO LT elektroniniame kataloge formuojant atskirus užsakymus) |
| 🔿 Neskaidomas, nes nevīršija tarptautinio pirkimo vertės                                                                |
| O Neskaidomas, nors vertė didesnė nei tarptautinio pirkimo (jrašykite pagrindimą arba įkelkite failą)                   |

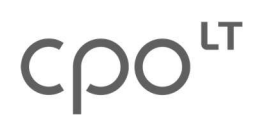

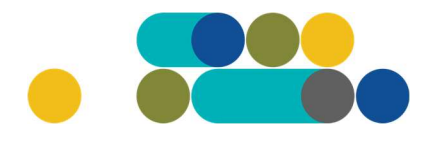

### ATMINTINĖ

Kitas žingsnis – baigti pildyti krepšelio informaciją. Dar kartą pasitikrinkite prekes ir jų kiekius:

| (KPP23)Lipnūs lapeliai, lapeliai užrašams                                           |           |         |          |  |  |  |
|-------------------------------------------------------------------------------------|-----------|---------|----------|--|--|--|
| Pavadinimas                                                                         | Mato vnt. | Kiekis? | Veiksmai |  |  |  |
| (KPP54)Lipnūs lapeliai. Plotis 38(±2) mm, ilgis 51(±2) mm. Suklijuoti viename šone. | Blokelis  | 5       |          |  |  |  |

| (KPP23)Įmautės –                                              |           |         |          |  |  |  |
|---------------------------------------------------------------|-----------|---------|----------|--|--|--|
| Pavadinimas                                                   | Mato vnt. | Kiekis? | Veiksmai |  |  |  |
| (KPP117)Įmautės dokumentams, A4 formato, skaidrios, blizgios. | Pakuotė   | 10      |          |  |  |  |

| (KPP23)Pieštukinės –                                         |           |          |          |  |  |
|--------------------------------------------------------------|-----------|----------|----------|--|--|
| Pavadinimas                                                  | Mato vnt. | Kiekis ? | Veiksmai |  |  |
| (KPP309)Pieštukinė. Ne daugiau 2 skyrių. Plastikinė skaidri. | Vnt.      | 1        |          |  |  |

| (KPP23)Guašas, akvareliniai dažai, teptukai |           |          |          |  |  |
|---------------------------------------------|-----------|----------|----------|--|--|
| Pavadinimas                                 | Mato vnt. | Kiekis ? | Veiksmai |  |  |
| (KPP440)Guašas, 6 spalvos                   | Dėžutė    | 4        |          |  |  |
| Viso krepšelyje:                            |           |          |          |  |  |
| Kiekis:                                     |           | 20 vi    | nt.      |  |  |

Toliau nurodykite bendrąsias pirkimo sąlygas: pasirinkite terminą atnaujintam varžymuisi (pasiūlymo pateikimo terminas) – nuo 2 iki 15 d.d.; Pagrindinės sutarties galiojimo terminą – nuo 1 iki 12 mėn; pasirinkite Pagrindinės sutarties tipą – kiekio ar vertės išpirkimas; įsipareigojimą nupirkti prekių kiekio ar sutarties vertės už ne mažiau kaip - nuo 70% iki 100%; atsiskaitymo už prekes terminą – nuo 1 iki 30 kalendorinių dienų; nurodykite prekių pristatymo terminus atsižvelgiant į atskirų užsakymų vertę vykdant Pagrindinę sutartį; prekių pristatymo vietą (-as) (yra galimybė pasirinkti vieną, kelis arba visus Jūsų organizacijos pristatymo adresus, nurodytus CPO LT kataloge); nurodykite TAIP/NE ar numatyti avansiniai mokėjimai tiekėjui ir avansinio mokėjimo procentą (jeigu numatyta); pažymėkite TAIP/NE ar sutarties vykdymo metu teikiant prekių užsakymą gali būti papildomų reikalavimų prekių pakavimui; jei planuojama

### Ҁҏѻ҅

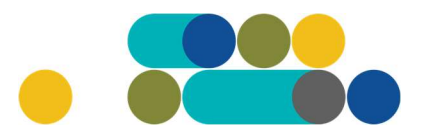

### ATMINTINĖ

pirkimo sutarties vertė didesnė nei 3000 Eur, pasirinkite, ar reikalaujama pirkimo sutarties įvykdymo užtikrinimo priemonė (banko garantija arba draudimo bendrovės laidavimo raštas); nurodykite maksimalią užsakymo kainą (EUR su PVM) – tai yra Jūsų įstaigos planuojama skirti maksimali lėšų suma nurodytoms prekėms. Tiekėjų pasiūlymai, viršiję maksimalią užsakymo kainą, automatiškai atmetami ir nevertinami; nurodykite užsakovo kontaktinius asmenis;

| Užsakymo sąlygos<br>Už pateiktų užsakymo sąlygų teisingumą ir teisėtumą yra atsakingas Užsakovas.                                                                                                    |                                                                        |
|----------------------------------------------------------------------------------------------------|------------------------------------------------------------------------|
| Terminas atnaujintam varžymuisi:                                                                                                    | 8 👻 pilnos d.d.                                                        |
| Pagrindinės sutarties galiojimo terminas:                                                                                                    | 6 👻 mén.                                                               |
| Pagrindinės sutarties tipas:                                                                                                    | Kiekio išpirkimas 👻                                                    |
| Įsipareigojimas nupirkti prekių kiekio ar sutarties vertės už ne mažiau kaip:                                                                                                    | 90 👻 %                                                                 |
| Atsiskaitymo už prekes terminas:                                                                                                    | 30 👻 k.d.                                                              |
| Prekių pristatymo terminas, kai atskiro užsakymo kaina mažesnė kaip 150 Eur:                                                                                                    | 2 👻 d.d.                                                               |
| Prekių pristatymo terminas, kai atskiro užsakymo kaina didesnė kaip 150 Eur:                                                                                                    | 4 💌 d.d.                                                               |
| Prekių pristatymo terminas, kai atskiro užsakymo kaina didesnė kaip 1000 Eur:                                                                                                    | 7 👻 d.d.                                                               |
| Prekių pristatymo terminas, kai atskiro užsakymo kaina didesnė kaip 3000 Eur:                                                                                                    | 10 👻 d.d.                                                              |
| Prekių pristatymo terminas, kai atskiro užsakymo kaina didesnė kaip 6000 Eur:                                                                                                    | 15 👻 d.d.                                                              |
| Prekių pristatymo vieta:                                                                                                    | Kęstučio g. 45, Vilnius, LT-03109<br>Mindaugo g. 10, Vilnius, LT-15865 |
| Ar numatyti avansiniai mokėjimai?                                                                                                    | Taip                                                                   |
| Avansinio mokėjimo procentai:                                                                                                    | 50 👻                                                                   |
| Ar sutarties vykdymo metu teikiant prekių užsakymą gali būti papildomų reikalavimų prekių<br>pakavimui?                                                                                                    | Taip 💌                                                                 |
| Ar reikalaujama Pirkimo sutarties įvykdymo užtikrinimo priemonė (banko garantija / draudimo<br>bendrovės laidavimo raštas), kai planuojama Pirkimo sutarties vertė didesnė nei 3000 (trys<br>tūkstančiai) eurų: | Taip                                                                   |
| Prognozuojama min-max užsakymo kaina Eur su PVM (Pagal tiekėjų preliminariųjų sutarčių<br>kainas):                                                                                                    | Nuo 144.46 iki 643.12 Eur.                                             |
| Maksimali užsakymo kaina (Eur su mokesčiais):                                                                                                    | 120 Eur.                                                               |
| Kontaktinis asmuo (vardas, pavardė, pareigos, tel. Nr., el. paštas):                                                                                                    | vardas pavardé pareipos tel Nr. el paštas Išsaugoti                    |
| Atsakingas už pagrindinės sutarties vykdymą asmuo (vardas, pavardė, pareigos, tel. Nr., el.<br>paštas):                                                                                                    | vardas pavardė pareigos tel. Mr. el paštas                             |
| Atsakingas už Pagrindinės sutarties /jos pakeitimų paskelbimą asmuo (vardas, pavardė, pareigos, tel. Nr., el. paštas):                                                                                          | vardas pavardė pareigos tel Nr. el paštas                              |

## Ҁҏѻ҅

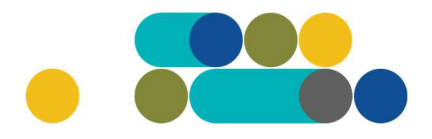

### ATMINTINĖ

Pagal Užsakovo poreikį sutarties vykdymo metu teikiant prekių užsakymą gali būti papildomų reikalavimų prekių pakavimui, t.y. pagal užsakovo filialų, padalinių kiekį ar pan. Šiuo atveju, pirkimo sąlygose privalote pažymėti TAIP

| Ar numatyti avansiniai mokėjimai?                                                                                                    | Taip 💌 |
|----------------------------------------------------------------------------------------------------|--------|
| Avansinio mokėjimo procentai:                                                                                                    | 50 💌   |
| Ar sutarties vykdymo metu teikiant prekių užsakymą gali būti papildomų reikalavimų prekių<br>pakavimui?                                                                                                    | Taip 👻 |
| Ar reikalaujama Pirkimo sutarties įvykdymo užtikrinimo priemonė (banko garantija / draudimo<br>bendrovės laidavimo raštas), kai planuojama Pirkimo sutarties vertė didesnė nei 3000 (trys<br>tūkstančiai) eurų: | Taip 👻 |

Atkreipkite dėmesį, kad *"prognozuojama min-max užsakymo kaina Eur su PVM bei Maksimali užsakymo kaina (Eur su mokesčiais)*" negali būti mažesnė nei 60 eur:

| Prognozuojama min-max užsakymo kaina Eur su PVM (Pagal tiekėjų preliminariųjų sutarčių<br>kainas): | Nuo 144.46 iki 643.12 Eur. |      |
|----------------------------------------------------------------------------------------------------|----------------------------|------|
| Maksimali užsakymo kaina (Eur su mokesčiais):                                                      | 120                        | Eur. |

Siekdama gerinti CPO LT teikiamų paslaugų kokybę, prašome užpildyti užsakyme pateiktą klausimyną:

| Klausimynas                                           |                                                                                               |  |  |  |
|-------------------------------------------------------|-----------------------------------------------------------------------------------------------|--|--|--|
| Kaip vertinate šio katalogo asortimentą?              | Oradau tai, ko ieškojau<br>Oneradau to, ko ieškojau                                           |  |  |  |
| Kaip vertinate užsakymo pateikimo patogumą?           | Oužsakymą pateikti patogu ir lengva<br>Opildant užsakymą susidūriau su sunkumais/nepatogumais |  |  |  |
| Ar pildydami užsakymą, kreipėtės į CPO LT pagalbos?   | Otaip<br>ONe                                                                                  |  |  |  |
| Ar manote, kad CPO LT veikla yra skaidri ir patikima? | Otaip<br>ONe                                                                                  |  |  |  |

Užpildžius visą būtiną informaciją, užsakymą galima pateikti audituoti paspaudus mygtuką *"Pateikti auditui"*:

#### Pateikti auditui

Paspaudus *"Pateikti auditui"* jūsų užsakymas automatiškai bus nukreiptas atsakingam CPO LT darbuotojui tikrinti. Užsakymai audituojami kiekvieną darbo dieną nuo 14 iki 15 val. Užsakymo auditavimas gali trukti iki 5 d. d.

Pateikę užsakymo krepšelį audituoti iki 14 val. jį galite susigrąžinti į redagavimo būseną paspaudus mygtuką *"Grąžinti krepšelį redagavimui*". Atliekant užsakymo auditą po 14 val., krepšelį sugrąžinti į redagavimo būseną gali tik CPO LT darbuotojas. Patikrintas užsakymo krepšelis bus paskelbtas 15 val.

### Сро

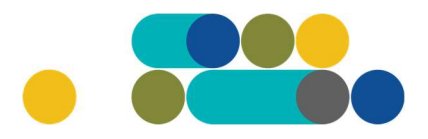

#### ATMINTINĖ

Užsakymo būseną ir eigą galima stebėti skyrelyje *"Pirkimai"*, skiltyse *"Būsena"* ir *"Eiga"*:

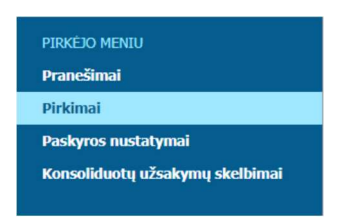

| \$ | Nr. <u>cpo</u> 🗘 | Pirkimo dalis ≑                                                       | Būsena       |   |                          | Eiga |  |
|----|------------------|-----------------------------------------------------------------------|--------------|---|--------------------------|------|--|
| •• |                  |                                                                       | Audituojamas | ~ |                          |      |  |
| 會  | <u>238502</u>    | (TP2) Negyvenamųjų pastatų statybos<br>techninės priežiūros paslaugos | Audituojama  | s | 🕉 Konkursas audituojamas |      |  |
| 會  | 238189           | Elektros generatoriai                                                 | Audituojama  | s | 🚡 Konkursas audituojamas |      |  |

Užsakymas skirstomas į 6 būsenas:

| ÷     | Nr. <u>CPO</u> 🗘 | Pirkimo dalis ≑                                                                                         | Būsena 💠                | Eiga                     |
|-------|------------------|----------------------------------------------------------------------------------------------------|-------------------------|--------------------------|
| · • [ |                  |                                                                                                    | Audituojamas 🗸 🗸        |                          |
| 會     | 238502           | (TP2) Negyvenamųjų pastatų statybos<br>techninės priežiūros paslaugos                                   | Visi<br>Redaguojamas    | 🚡 Konkursas audituojamas |
| 會     | 238189           | Elektros generatoriai                                                                                   | Paskelbtas              | 🕉 Konkursas audituojamas |
| 會     | 237353           | (PPP22-26) Nesudėtingųjų<br>negyvenamųjų pastatų, neatsižvelgiant į<br>jų statybos skaičiuojamaja kaina | Įvykdytas<br>Nutrauktas | 🚡 Konkursas audituojamas |

Skiltyje *"Eiga*" matysite kiekvieno užsakymo eigą. Galimi variantai: Atnaujinta (data, laikas); Konkursas audituojamas (data, laikas); Konkursas bus viešai paskelbtas (data, laikas); Laukiama tiekėjų pasiūlymų (data, laikas); Vyksta rezultatų kontrolė; Parengtos užsakymo sutartys; Administratorius nutraukė pirkimą ir kt.

Užsakymo apačioje išskleidę skiltį *"Pirkimo vykdymo istorija"* pamatysite užsakymo vykdymo istoriją:

| Pirkimo vykdymo istorija |                                    |                                    |                              |  |  |  |
|--------------------------|------------------------------------|------------------------------------|------------------------------|--|--|--|
| Data                     | Organizacija                       | Atsakingas asmuo                   | Atliktas veiksmas            |  |  |  |
| 2022-10-21 10:56:13      | Testinio Pirkėjo Organizacija, VšĮ | Testinio Pirkėjo Organizacija, VšĮ | 🥜 Sukurta                    |  |  |  |
| 2022-10-21 10:56:13      | Testinio Pirkėjo Organizacija, VšĮ | Testinio Pirkėjo Organizacija, VšĮ | 🥜 Atnaujinta                 |  |  |  |
| 2022-11-03 11:06:48      | Automatinis veiksmas               | -                                  | 🚡 Pateiktas auditui          |  |  |  |
| 2022-11-03 14:01:02      | Automatinis veiksmas               | -                                  | 了 Audituojamas               |  |  |  |
| 2022-11-03 14:07:43      | Automatinis veiksmas               | -                                  | 了 Paskelbtas                 |  |  |  |
| 2022-11-03 15:01:05      | Automatinis veiksmas               | -                                  | 💈 Tiekėjai teikia pasiūlymus |  |  |  |

CPO LT el. katalogo asortimentas nuolat pildomas (naujomis techninėmis specifikacijomis, moduliais), tad rekomenduojame reguliariai peržiūrėti asortimentą.

Jei CPO LT el. kataloge nepavyksta rasti jūsų poreikių atitinkančios prekės ar paslaugos, kviečiame kreiptis (kaip ir kitais, susijusiais su pirkimu klausimais) į modulio konsultantą.

Sėkmingų pirkimų CPO LT el. kataloge!